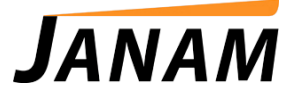

## JanamCare Tutorial: Janam Palm Desktop and Windows 8

Contact: janamcare@janam.com

June 4, 2013

## How to Disable Driver Signature Enforcement in Windows 8

1. Click **Settings** on bottom left of screen.

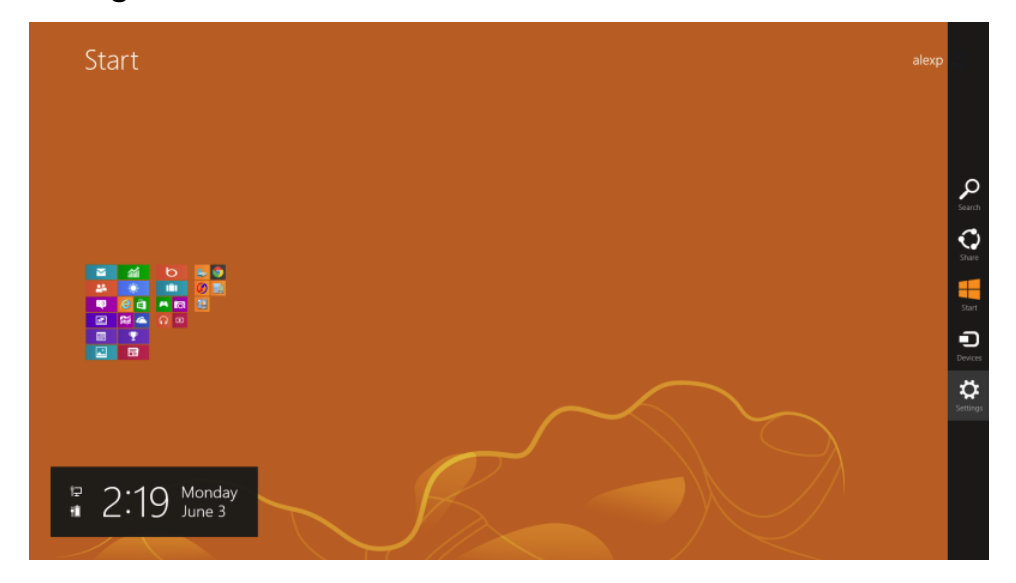

2. Click Change PC settings.

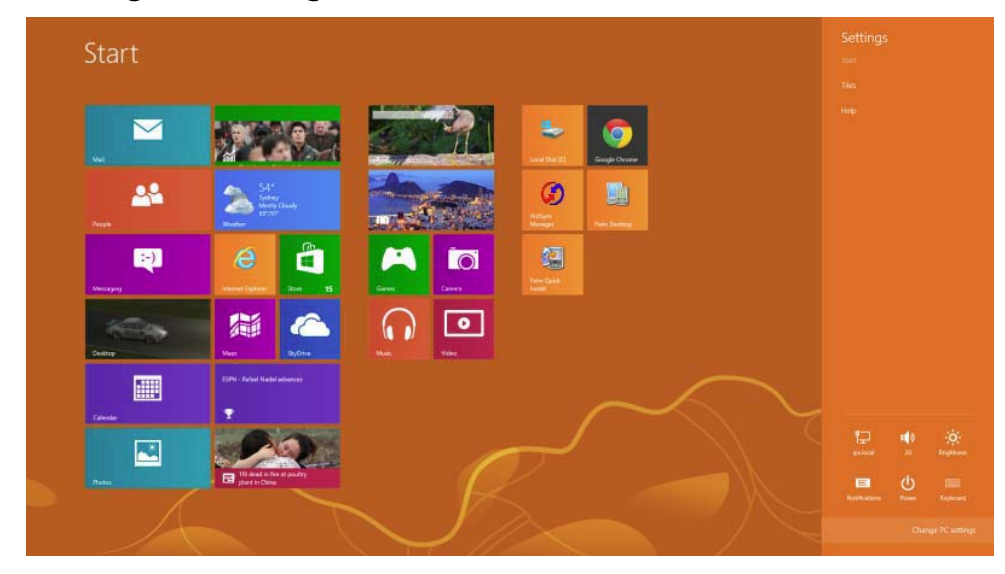

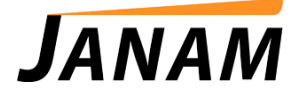

3. Click General.

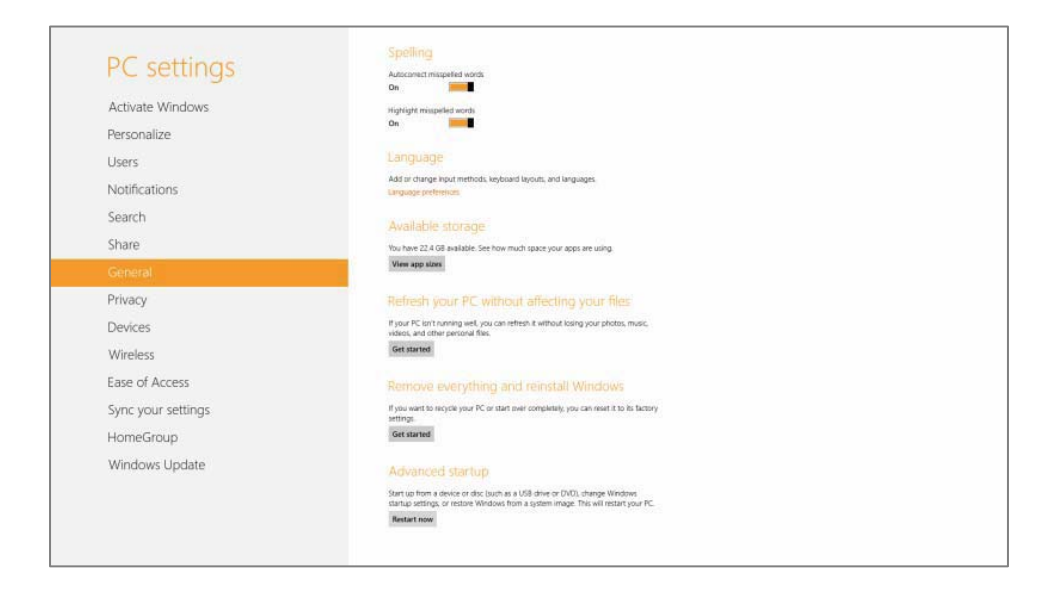

4. Scroll down right side and select **Advanced Startup**.

|                    | Whether and estimate state area To estimates Whether I the investments                                                                                            |  |
|--------------------|----------------------------------------------------------------------------------------------------|--|
|                    | window can activate right now. If y activating windows later. It this issue person,<br>contact Microsoft customer service and support online to activate Windows. |  |
| Personalize        | Activate                                                                                                    |  |
| Users              |                                                                                                    |  |
| Notifications      | Contact Microsoft Customer Service and Support online                                                                                                    |  |
| Search             |                                                                                                    |  |
| Share              |                                                                                                    |  |
| General            |                                                                                                    |  |
| Privacy            |                                                                                                    |  |
| Devices            |                                                                                                    |  |
| Wireless           |                                                                                                    |  |
| Ease of Access     |                                                                                                    |  |
| Sync your settings |                                                                                                    |  |
| HomeGroup          |                                                                                                    |  |
| Windows Update     |                                                                                                    |  |
|                    |                                                                                                    |  |

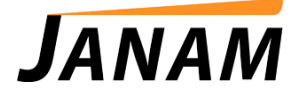

5. Click Troubleshoot.

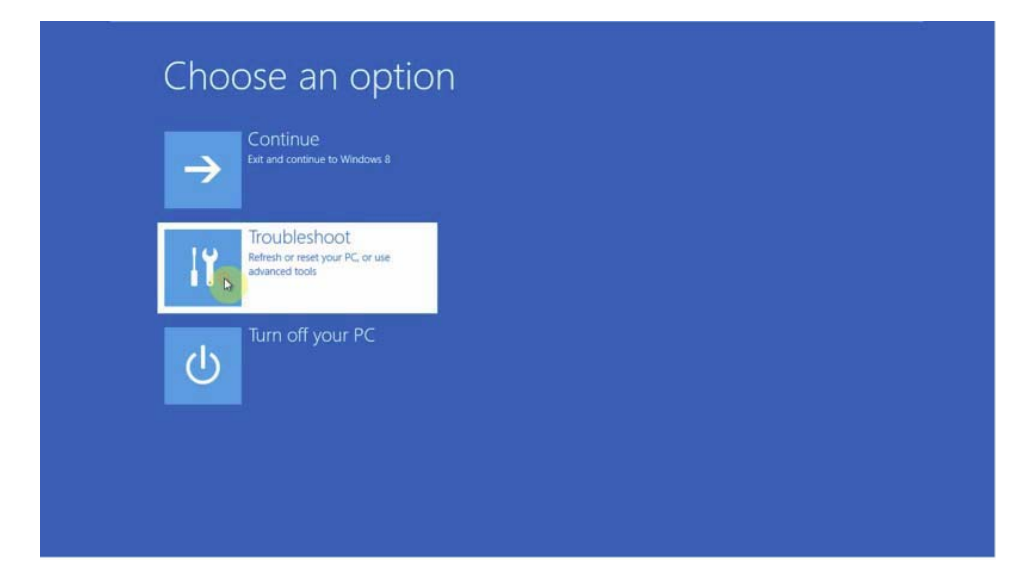

6. Click Advanced Options.

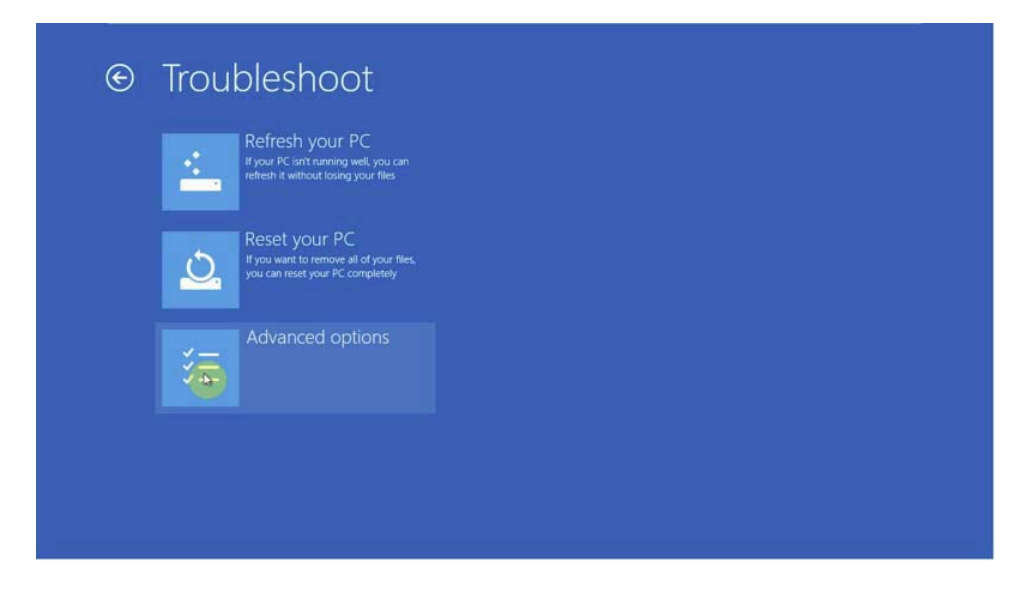

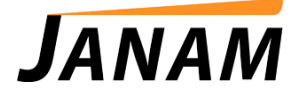

7. Click Startup Settings.

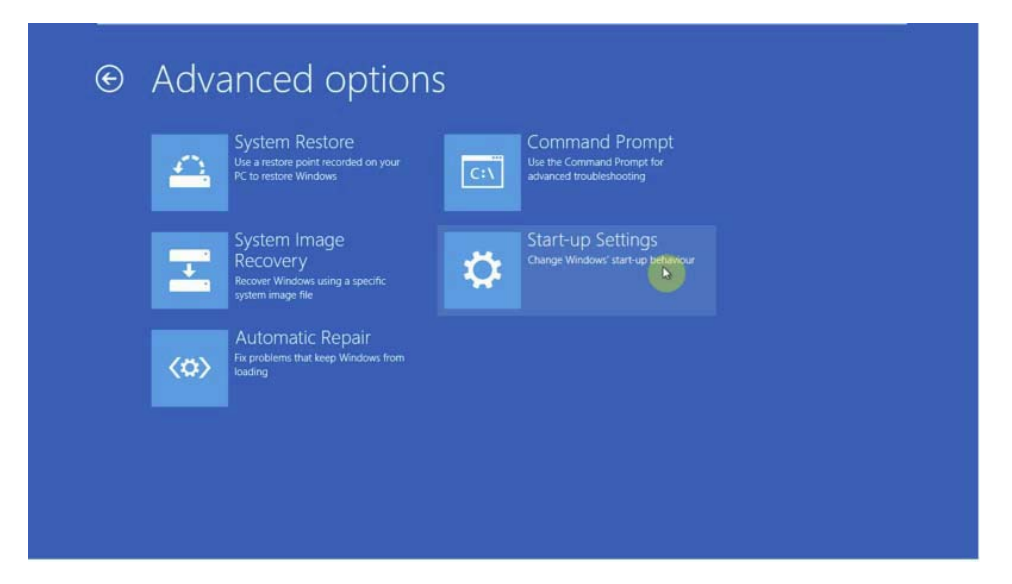

8. Click Restart.

| © | Start-up Settings                                                                                                    |  |
|---|----------------------------------------------------------------------------------------------------|--|
|   | Restart to change Windows options such as:                                                                                                    |  |
|   | Enable low-resolution wideo mode Enable debugging mode Enable boot logging Enable Safe Mode Doable safe Mode Doable safe where annature enforcement Disable safe-sauch anti-malware protection Disable automatic restart on system falure |  |
|   | Restart                                                                                                    |  |
|   |                                                                                                    |  |
|   |                                                                                                    |  |
|   |                                                                                                    |  |

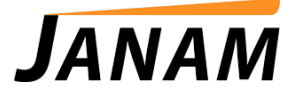

9. After system restart, the screen below will appear. Press F7 on your keyboard to Disable Driver Signature Enforcement.

| Startup Settings<br>Press a number to choose from the options below<br>Use number keys of functions keys F1-97<br>1) Enable debugging<br>2) Enable boot logging<br>2) Enable boot logging |
|----------------------------------------------------------------------------------------------------|
|                                                                                                    |
|                                                                                                    |
|                                                                                                    |
|                                                                                                    |
|                                                                                                    |
|                                                                                                    |
|                                                                                                    |
|                                                                                                    |
|                                                                                                    |
| 7) Disable driver signature enforcement Press F7                                                                                                    |
|                                                                                                    |
|                                                                                                    |
|                                                                                                    |
|                                                                                                    |
|                                                                                                    |
|                                                                                                    |
|                                                                                                    |
|                                                                                                    |
|                                                                                                    |
|                                                                                                    |